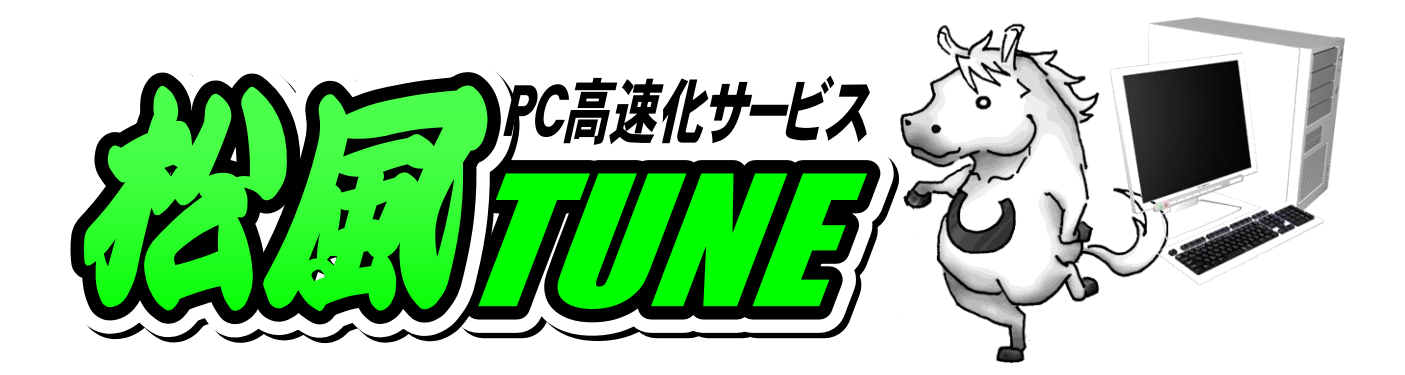

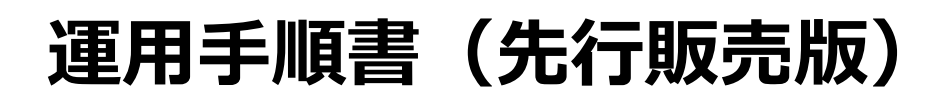

2010年11月19日 VOL.1

製品開発会社 株式会社松風

販売代理店 アプライド株式会社

製品に関するお問い合わせ先

店舗 URL <u>http://times.applied-net.jp/</u> 問い合わせフォーム <u>http://www.applied.ne.jp/matsukaze/form/index.php</u>

### 【製品概要】

この度は、「MATSUKAZE-TUNE」(以下、本製品と呼ぶ)をお買い上げいただき、誠にありがとうございます。

本製品は、パソコンのOSバージョン・ハードウェア構成・ソフトフェア構成を解析し、それぞれのパソコンの 基本性能と使用環境を合わせて、レジストリとファイル構成の最適化を施す独自の調律理論に基づき、 Windowsの応答速度と各種ソフトウェアの情報処理速度とレスポンスの安定性の向上を目指した製品 です。2010 年 10 月現在、約 200 法人で導入実績を有しています。

(本製品は、BIOS 設定の変更やオーバークロックによる CPU 制御設定の改造、MTU や RWIN の変更を行いません)。

### 【正式サービス開始について】

本製品は、2011 年 10 月 1 日より先行販売を開始しておりましたが、10 月 20 日午前 8 時より正式サービスを開始いたします。

2011 年 10 月 1 日~19 日までにパソコンにインストールした本製品は、2010 年 10 月 20 日午前 8 時以降に、デスクトップ上の「MATSUKAZE アクティベーション」のショートカットを実行することで、インターネットを介して、機能を有効化するためのプログラムをダウンロード・インストールすることが可能になります。

本手順書をご参考に、製品をアクティベーション(製品の機能を有効化)および初期設定を行ってく ださい。なお、アクティベーションおよび初期設定は、インターネットに接続した環境が必要です。

## 【アクティベーション手順】

- 手順1.10月1日から19日までに本製品をインストールされたパソコンには、デスクトップ上に 「MATSUKAZE アクティベーション」ショートカットが作成されています。 上記ショートカットを以下の手順で実行してください。
  - Windows 7/vista
    - ショートカットを右クリックで、「管理者として実行」をクリック。
  - Windows XP
    - ショートカットを左ダブルクリック
  - (注) 一部の Windows7/Vista では、ショートカットをダブルクリックした場合に、 エラーが発生する場合がございます。ショートカットを右クリックして「管理者と して実行」を選択し、インストールを行ってください。
- 手順2.「手順1」を実行すると画面 2-1 が表 示されます。画面中の「>>利用同意 書に合意してアクティベーション」をクリッ クしてください。

| ĺ | MATSUKAZE-TUNE                                                                                                    |   |
|---|----------------------------------------------------------------------------------------------------|---|
|   | #indows安定・高速化ソフトウエアMATSUKAZE-TUNEは、<br>2011年10月20日よりご利用頂けます。                                                                                                    |   |
|   | 10月20日を過ぎましたら以下の手順でご利用を開始して下さい。                                                                                                    |   |
|   | まず下記のソフトウエア利用開始同意書の内容を確認し、<br>「利用開始同意書に合意してアクティベーション」を押して下さい。<br>最新版のMAISUKAZE-INKEがある場合にはダウンロードが開始されます。<br>ダウンロードが完了するとMAISUKAZE-IUNEが起動されます。                                                                                                    |   |
|   | ※アクティベーションをすると利用期限の滅算力ウントが始まります                                                                                                    |   |
|   | ソフトウェア利用同意書                                                                                                    | 1 |
|   | 支援は適合が内心で安定。高齢化ンクトウェアMATSUKなどーTUNEの利用用限に関する同意まです。利用関係には<br>アルウイベンタンとくなまり1歳して、当地と下意のレックトログリード加速に置援した。<br>結応で開たこたなひます。お客様が、のンフトをジウィベーンは人活場合は、ソントワンド利用地に同意ない。<br>になっていたます。お客様が、のンフトをジウィベーンは人活場合は、ソントワンド利用地に同意ない。<br>になっていたます。<br>れるでは、のでは、「ない」、「ない」、「ない」、「ない」、「ない」、「ない」、「ない」、「ない」 | ] |
|   | ソフトプロアが旧開始に同意致います。<br>不実知道法、体気計が蒸しい下、甲といいます。)が提供するホンフトウェアのアクティベーションに増し、ご作用目倒も<br>著様(以下、こといいます。)に対して、下記急減に基づき、非認識性、非性占の使用権給許超に関する回慮条件を<br>産業がないござ。                                                                                                    |   |
|   | 甲が本契約2共に提供するソフトウェア製品(以下、本ソフトウェア製品といいます。)とは、本雄はまたは提供された圧<br>縮ファイルに含まれるエンピュータ・プログラム、ドキュメント及びその他全てのファイル類を指し、甲が指定する特定のサービー                                                                                                    |   |
|   | >>利用同意書に合意してアクティベーション                                                                                                    |   |
|   | >>正常にダウンロードが完了しない場合                                                                                                    |   |

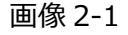

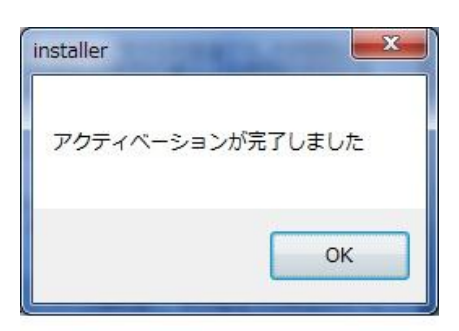

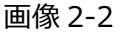

正常にアクティベーションが完了すると 画面 2-2 が表示されます。

### 【初期設定】

手順3. アクティベーションが正常に完了すると、デスクトップ上に「MATSUKAZE-TUNE」ショートカット が作成されています。

「MATSUKAZE-TUNE」を以下の手順で実行してください。

Windows 7/vista

ショートカットを右クリックで、「管理者として実行」をクリック。

■ Windows XP

ショートカットを左ダブルクリック

(注) 一部の Windows7/Vista では、ショートカットをダブルクリックした場合に、 エラーが発生する場合がございます。ショートカットを右クリックして「管理者と して実行」を選択し、インストールを行ってください。

上記作業で画面 3-1 のようなエラーが発生した場合は、画面 2-1 にある「正常にダウンロード が完了しない場合」をクリックしてください。

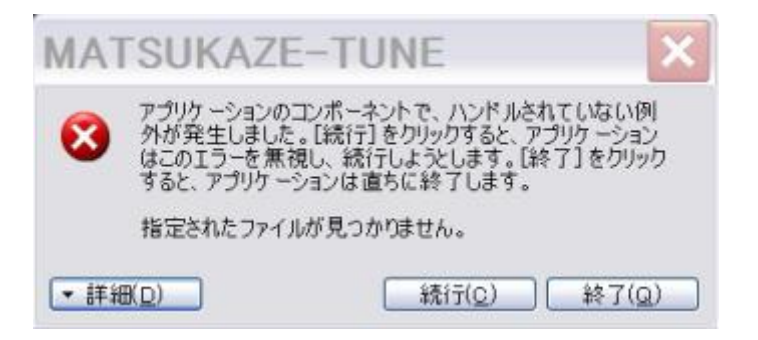

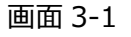

手順4. 「MATSUKAZE-TUNE」を起動すると、 画面 4-1 が表示されます。 画面中の「フ ルチューニング」をクリックしてください。

| MATSUKAZE – TUNE |                  |                   |             |   |  |  |  |
|------------------|------------------|-------------------|-------------|---|--|--|--|
|                  | 今日からサクサク快適PC!>   |                   |             |   |  |  |  |
| -                |                  |                   | フルチューニング    |   |  |  |  |
|                  | PCが遅くなってきたら・・・ > |                   |             |   |  |  |  |
|                  |                  |                   | メンテナンス      |   |  |  |  |
|                  | 延長・追加購入のお申込みは>   |                   |             |   |  |  |  |
|                  |                  |                   | ライセンス管理     |   |  |  |  |
|                  | MAC              | 00:1F:E2:0E:14:1A |             |   |  |  |  |
|                  | ユーザID            | ke94n24l          |             |   |  |  |  |
| 語での、「「「          | 有効期限             | 2013/             | 11/17 残0759 | = |  |  |  |

画面 4-1

手順5.「フルチューニング」をクリックすると画面 5-1 が表示されます。「MATSUKAZE-TUNEと は?」の内容を最後までお読みください。

> なお、画面左側の「はじめに」〜「かんたん メンテナンス」までが、初期設定の内容と なります。 「システムリストア」〜「開発スタッフ」までは、 内容をお読みいただき、機能の確認を行って ください。

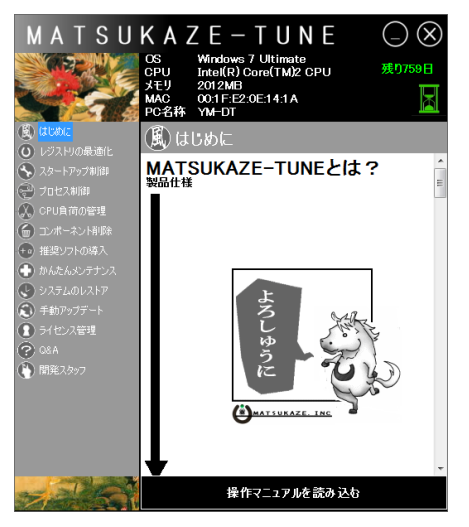

画面 5-1

以上で、「アクティベーション」および「初期設定」が終了し、「MATSUKAZE-TUNE」がフル機能で実行 されています。

# 【定期メンテナンス】

今後パソコンをご使用されているなかで、「パソコンが遅くなってきた」と感じられた場合は、 「MATSUKAZE-TUNE」を以下の手順で実行してください。

Windows 7/vista

ショートカットを右クリックで、「管理者として実行」をクリック。

Windows XP

ショートカットを左ダブルクリック

(注) 一部の Windows7/Vista では、ショートカットをダブルクリックした場合に、
エラーが発生する場合がございます。ショートカットを右クリックして「管理者として実行」を選択し、インストールを行ってください。

画面 6-1 の「メンテナンス」をクリックすると、メ ンテナンス方法が表示されます。内容をご覧 いただき、メンテナンスを実行してください。

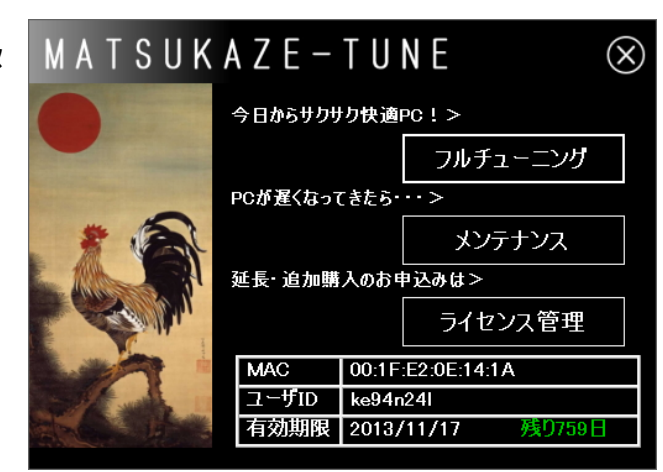

画面 6-1